## Internet connection procedure ~English~

- The user presses an Internet connection use registration button to start the authentication procedure from the portal screen
- In all of the pages, we have corresponding to Japanese, English, Chinese (Traditional, Simplified), Korean, and Thai.
- The second and subsequent, can be connected with one tap.
- After authentication is automatically redirect can display any of the WEB page.

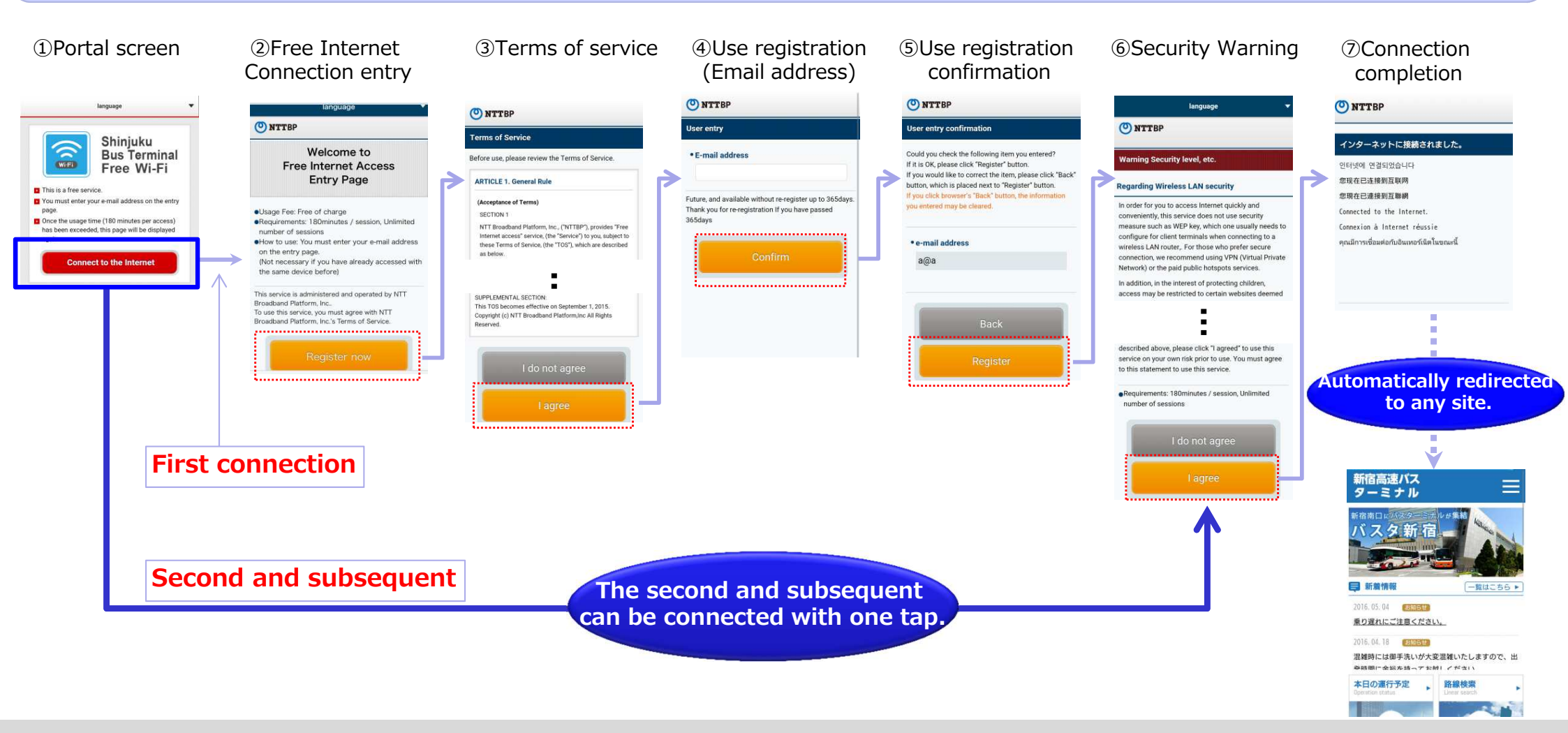